## Lehren und Lernen auf Abstand@moodle

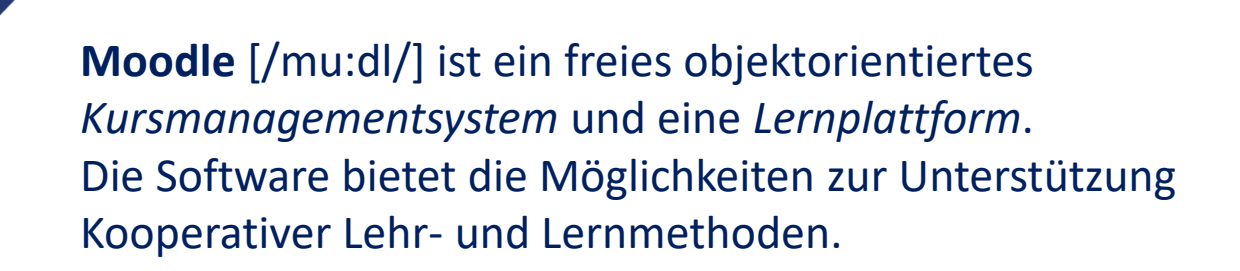

**Mode** 

Quelle: Wikipedia

## Inhalt

- Glückwünsche zum Geburtstag
- Aktivität Glossar anlegen
- Beiträge im Glossar anlegen
- An einer Abstimmung teilnehmen

## Alles Gute zum Geburtstag, lieber Henry!

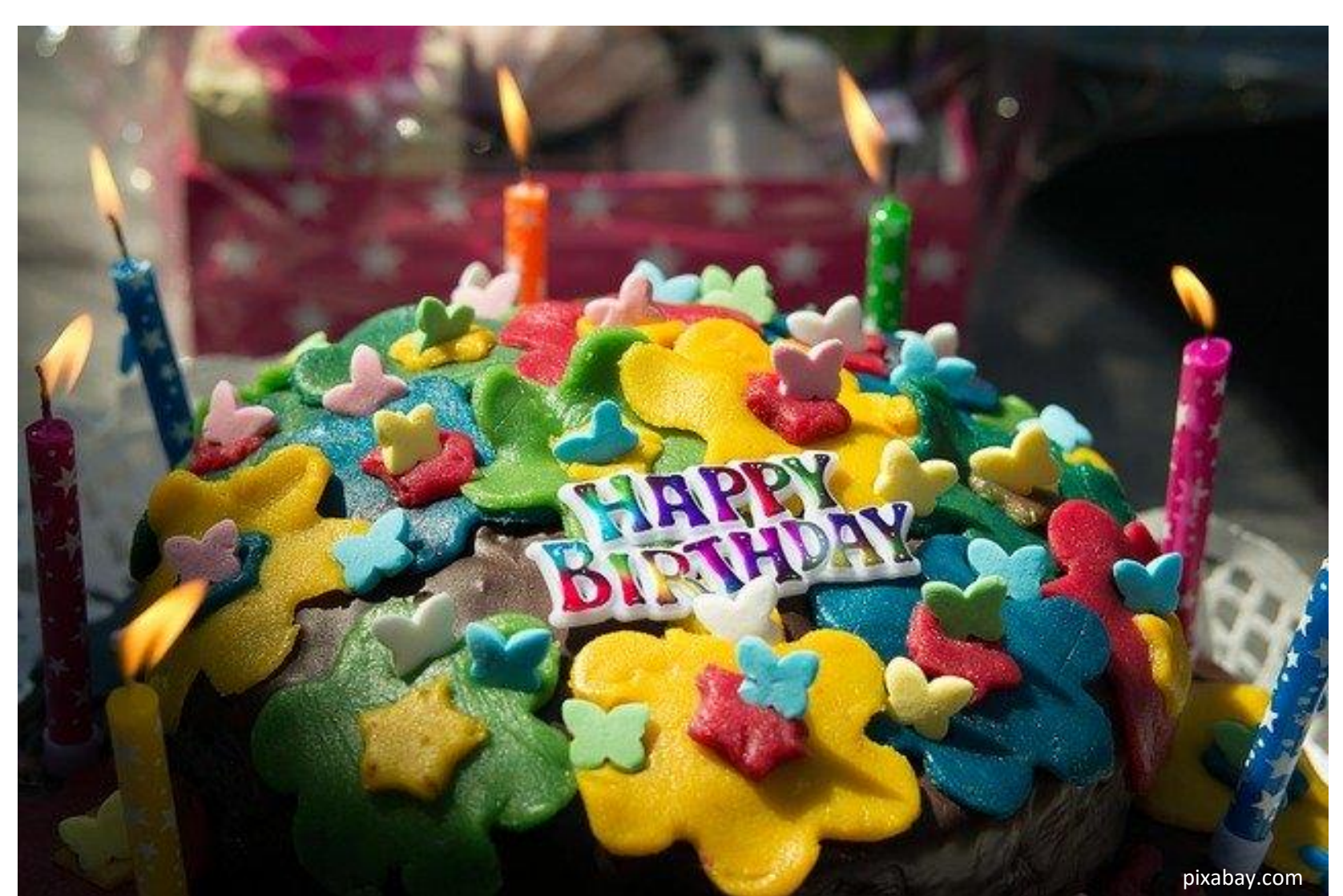

## Was ist eigentlich ein Glossar?

- eine Liste von Wörtern mit beigefügten Erklärungen oder Übersetzungen
  - Wörterbuch
  - Lexikon
- alphabetisch aufgelistete Einträge
- in LMS eine Aktivität, an der Lernende gemeinsam arbeiten können

## Glossar - Einsatzszenarien

- Wissensspeicher (von Lehrer\*innen bereitgestellt)
- Erarbeitung und Sicherung von (Grund-)Wissen (Einträge durch Schüler\*innen verfasst)
- Fachwortschatz sichern
- mögliche Arbeitsaufträge:
  - Verfassen einer festgelegten Anzahl von Einträgen zu einem Thema
  - Begriffe mit Medien gestalten
  - Formulierung in eigenen Worten oder mit Hilfe des Lehrbuchs
  - Hinterlegen von Definitionen
  - Anlegen von Wortlisten mit Übersetzung
- (Gegenseitiges Korrigieren von selbst verfassten Begriffen durch Kommentare
- Feedback zu Beiträgen)

# Aktivität Glossar anlegen

Lehrersicht

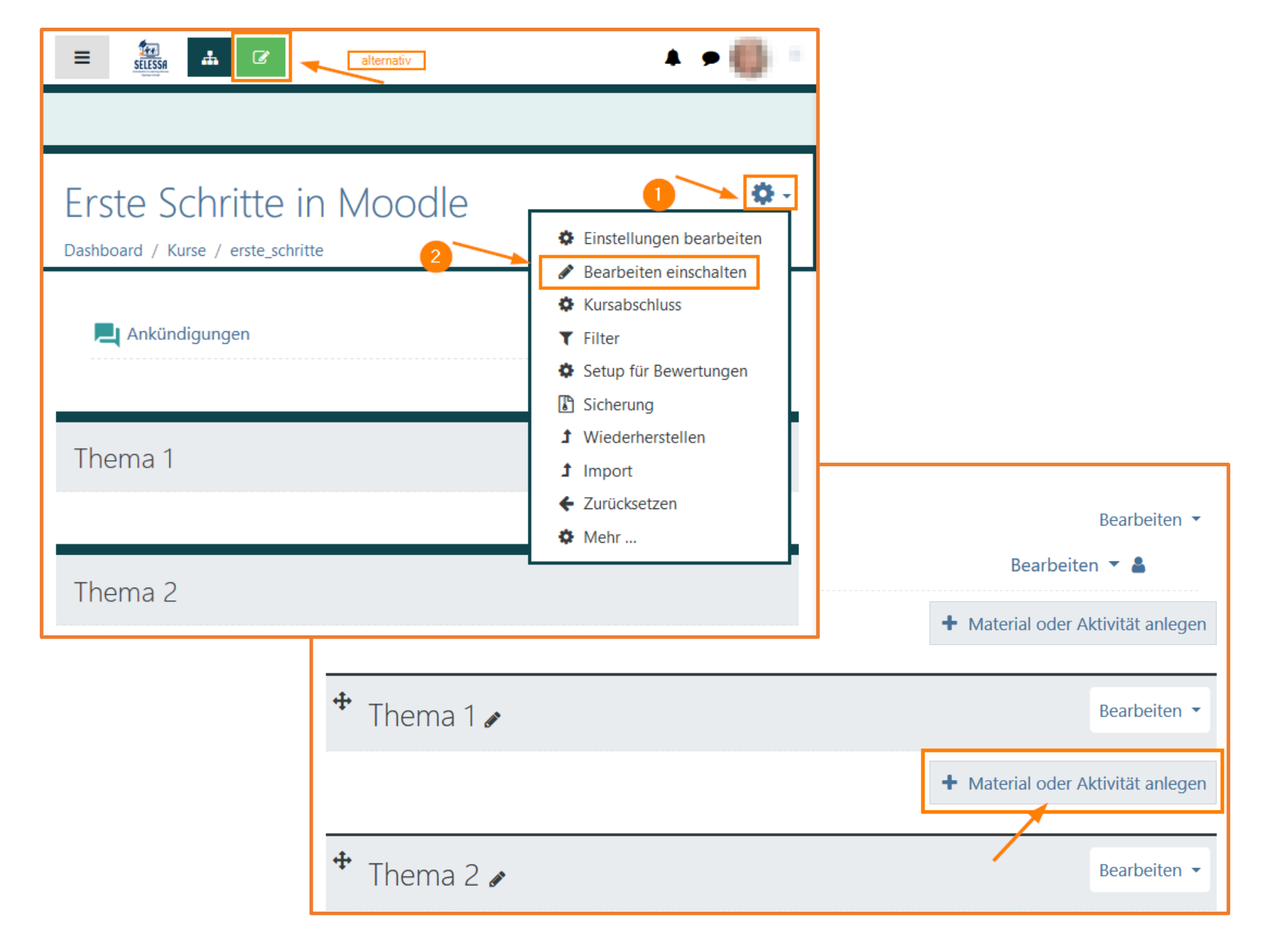

### Material oder Aktivität anlegen

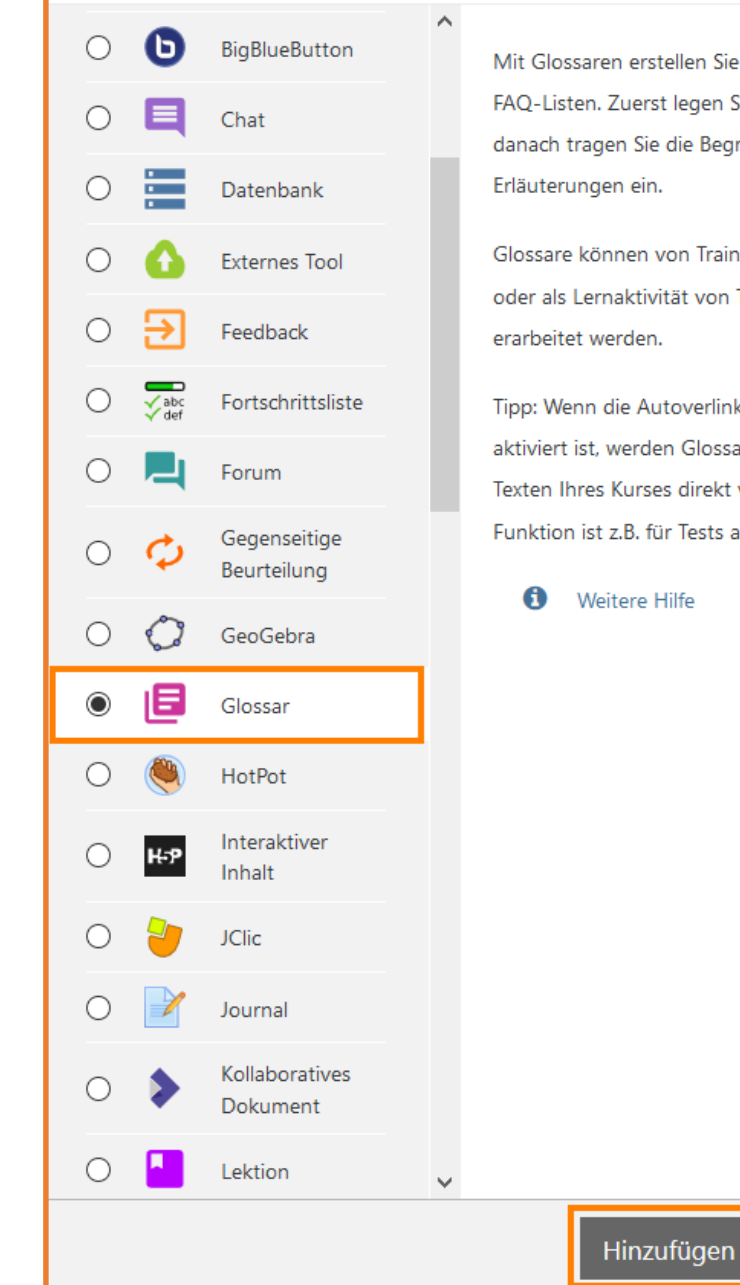

Mit Glossaren erstellen Sie Wörterbücher oder FAQ-Listen. Zuerst legen Sie das Glossar an, danach tragen Sie die Begriffe und die

Glossare können von Trainer/innen eingestellt oder als Lernaktivität von Teilnehmer/innen

Tipp: Wenn die Autoverlinkung für Glossare aktiviert ist, werden Glossarbegriffe in allen Texten Ihres Kurses direkt verlinkt. Diese Funktion ist z.B. für Tests abschaltbar.

Abbrechen

| 🖪 Glossar zu 'T                 | hema: | Tiere dieser Erde' hinzufügen@                                    |
|---------------------------------|-------|-------------------------------------------------------------------|
|                                 |       | Alles aufklappen                                                  |
| <ul> <li>Allgemeines</li> </ul> |       |                                                                   |
| Name                            | 0     | Glossar: Tiere dieser Erde                                        |
| Beschreibung                    |       | Absatz       B       I       IIIIIIIIIIIIIIIIIIIIIIIIIIIIIIIIIIII |
| Glossartyp                      | 0     | Sekundärglossar 🗢                                                 |

| ►   | Einträge                                                |
|-----|---------------------------------------------------------|
| ►   | Darstellung <sup>2</sup>                                |
| ►   | Bewertung                                               |
| ►   | Bewertungen                                             |
| ▶   | Weitere Einstellungen                                   |
| ▶   | Voraussetzungen                                         |
| ►   | Aktivitätsabschluss                                     |
| ►   | Tags                                                    |
|     | Speichern und zum Kurs Speichern und anzeigen Abbrechen |
| Pfl | ichtfelder 🕒                                            |

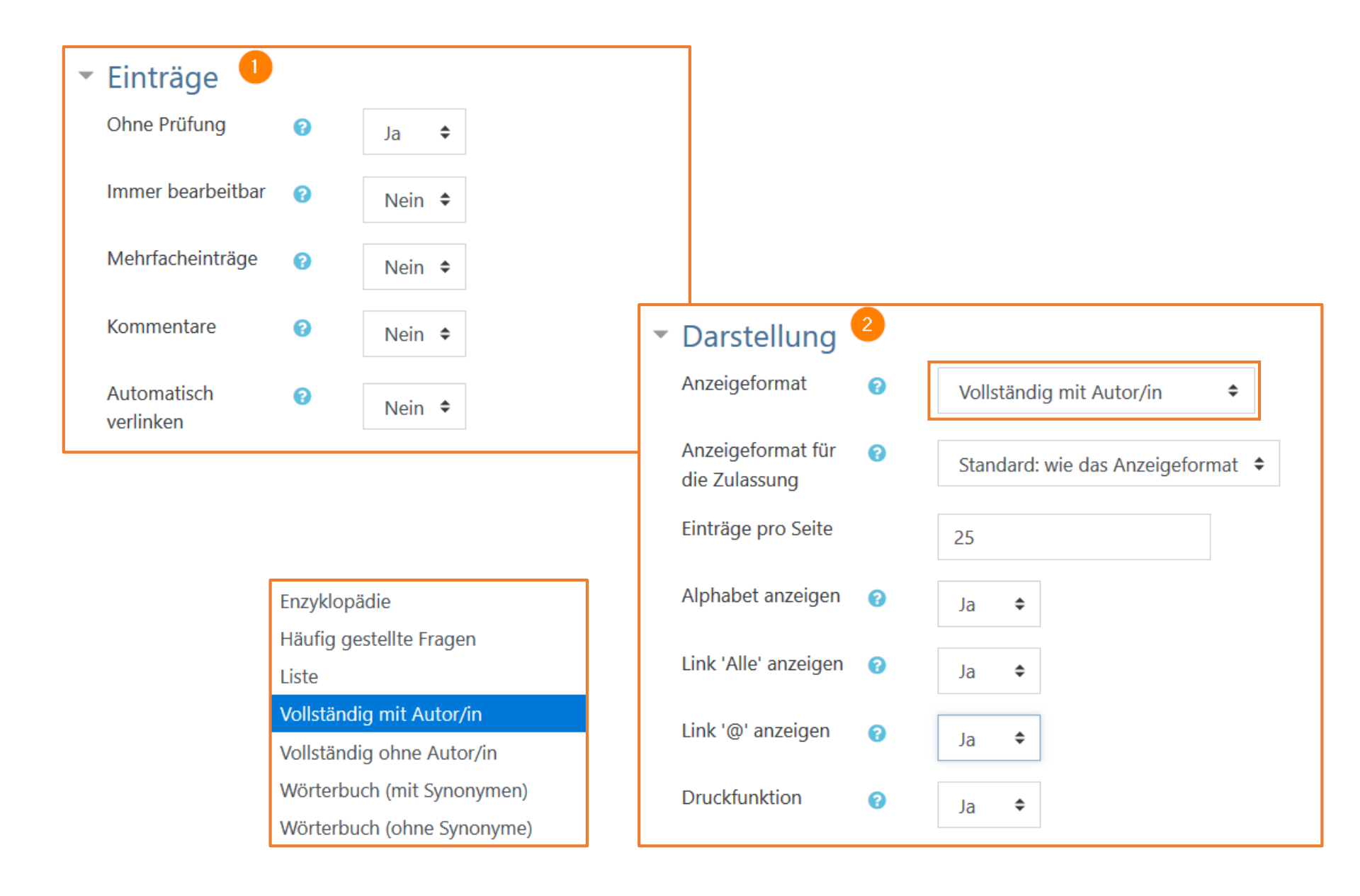

| ►   | Einträge                                                |
|-----|---------------------------------------------------------|
| Þ   | Darstellung                                             |
| ▶   | Bewertung                                               |
| Þ   | Bewertungen                                             |
| Þ   | Weitere Einstellungen                                   |
| ▶   | Voraussetzungen                                         |
| Þ   | Aktivitätsabschluss                                     |
| Þ   | Tags                                                    |
|     | Speichern und zum Kurs Speichern und anzeigen Abbrechen |
| Pfl | htfelder 9                                              |

Kleine Aufgabe zur Auflockerung

## Aufgabe

- Rufen Sie die Abstimmung im Kurs "Lehren und Lernen auf Abstand" auf.
- Wählen Sie ein Tier aus. (Jedes Tier kann nur 1x gewählt werden.)
- Speichern Sie Ihre Auswahl.
- Sollte eine Fehlermeldung erscheinen, ist Ihnen jemand zuvor gekommen. Klicken Sie dann auf "Weiter", um eine anderes Tier auszuwählen.
- Kommen Sie dann in das Webinar zurück und markieren Sie Ihren Status mit einem Smiley, wenn Sie fertig sind. ③
- <u>https://moodle.bildung-</u> lsa.de/einsteiger/mod/choice/view.php?id=17403

# Einen Eintrag anlegen

Schülersicht

### Thema: Tiere dieser Erde

#### 目 Glossar: Tiere dieser Erde

Du hast in der vorangegangenen Abstimmung ein Tier ausgewählt.

Erstelle nun einen Eintrag zu diesem Tier. Der Eintrag muss folgende Anforderungen erfüllen:

- Im Titel des Eintrags steht die Bezeichnung Deines Tieres.
- Im Text steht genau ein Satz, der dieses Tier beschreibt.
- In diesem Satz darf das Tier nicht genannt werden.
- Es gelten die Regeln der deutschen Rechtschreibung und Grammatik.

Du hast 5 Minuten, um diesen Eintrag fertigzustellen.

## Glossar: Tiere dieser Erde

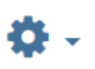

#### E Druckfreundliche Version

Du hast in der vorangegangenen Abstimmung ein Tier ausgewählt.

Erstelle nun einen Eintrag zu diesem Tier. Der Eintrag muss folgende Anforderungen erfüllen:

- Im Titel des Eintrags steht die Bezeichnung Deines Tieres.
- Im Text steht genau ein Satz, der dieses Tier beschreibt.
- In diesem Satz darf das Tier nicht genannt werden.
- Es gelten die Regeln der deutschen Rechtschreibung und Grammatik.

Du hast 5 Minuten, um diesen Eintrag fertigzustellen.

| Suchen 🗹 Volltext-Suche                                                         |  |  |  |  |  |  |
|---------------------------------------------------------------------------------|--|--|--|--|--|--|
| Eintrag hinzufügen                                                              |  |  |  |  |  |  |
| Alphabetisch Nach Kategorie Nach Datum Nach Autor/in                            |  |  |  |  |  |  |
| Sie können das Glossar über das Suchfeld und das Stichwortalphabet durchsuchen. |  |  |  |  |  |  |
| @ A B C D E F G H I J K L M N O P Q R S T U V W X Y Z  <b>Alle</b>              |  |  |  |  |  |  |
| Keine Einträge in diesem Bereich                                                |  |  |  |  |  |  |

| <ul> <li>Allgemeines</li> </ul> |   |                                                                                                    |
|---------------------------------|---|----------------------------------------------------------------------------------------------------|
| Begriff                         | 0 |                                                                                                    |
| Definition                      | 0 | Absatz $B$ $I$ $I$ < |
| Alternativbegriffe              | 0 |                                                                                                    |
| Anhang                          | 0 | Maximale Größe für Dateien: 10MB, maximale Anzahl von Anhängen: 99                                                                                                    |
|                                 |   | Dateien                                                                                                    |
| <ul> <li>Tags</li> </ul>        |   |                                                                                                    |
| Tags                            |   | Keine Auswahl                                                                                                    |
|                                 |   | Tags eingeben 🔻                                                                                                    |
| Pflichtfoldor                   |   | Änderungen speichern Abbrechen                                                                                                    |

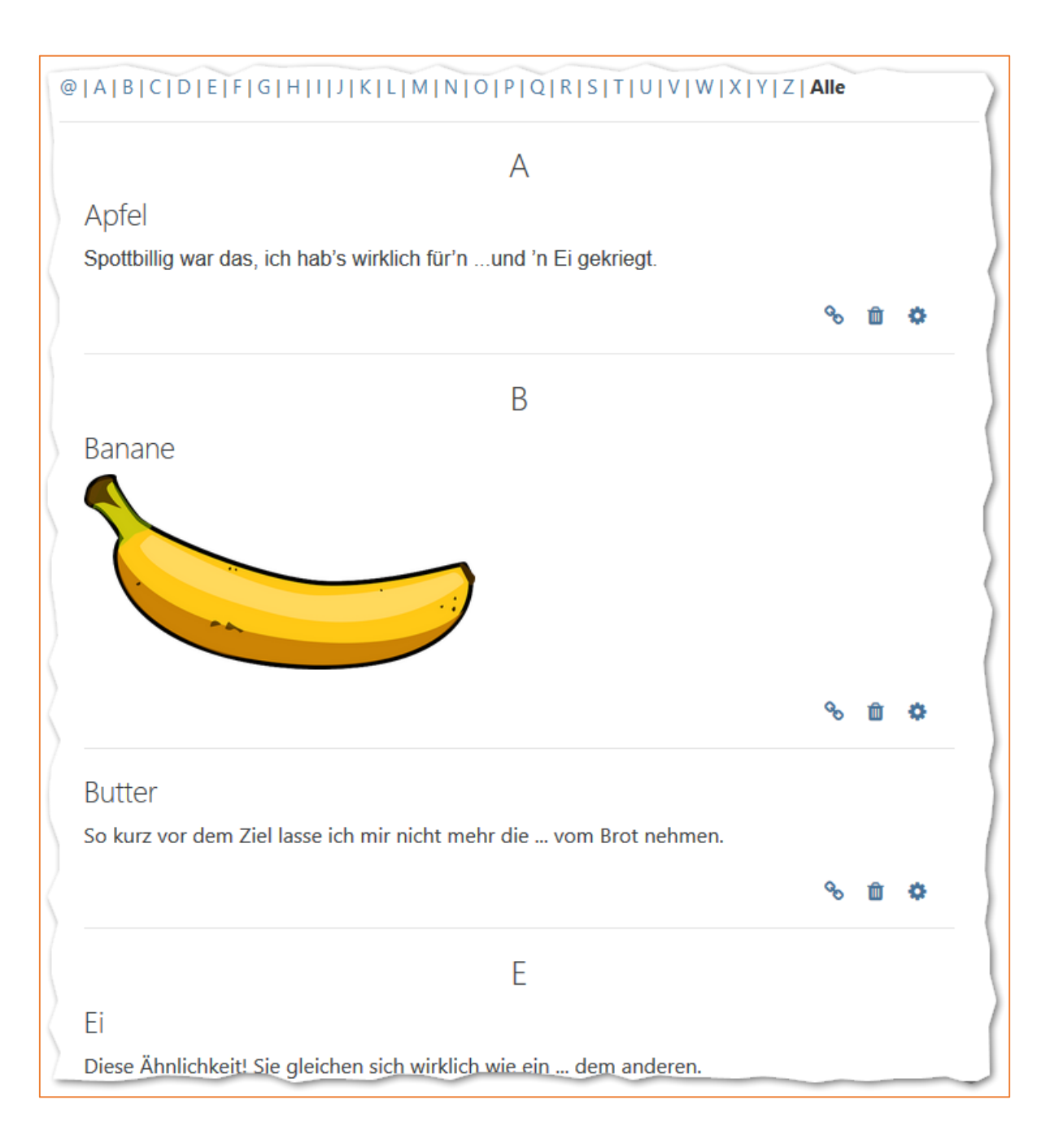

# Aufgabe

- Sie haben in der vorangegangenen Abstimmung ein Tier ausgewählt.
- Erstellen Sie nun einen Eintrag zu diesem Tier im Glossar. Der Eintrag muss folgende Anforderungen erfüllen:
  - Im Titel des Eintrags steht die Bezeichnung des Tieres.
  - Im Text steht genau ein Satz, der dieses Tier beschreibt.
  - In diesem Satz darf das Tier nicht genannt werden.
  - Es gelten die Regeln der deutschen Rechtschreibung und Grammatik.
- Sie haben 3 Minuten, um diesen Eintrag fertigzustellen.
- Kommen Sie im Anschluss zurück in das Webinar und ändern Sie Ihre Statusanzeige in ☺ oder ☺ .
- <u>https://moodle.bildung-</u> <u>lsa.de/einsteiger/mod/glossary/view.php?id=17461</u>

## Kontakt selessa

### **Schulischer E-Learning-Service Sachsen-Anhalt**

Landesinstitut für Schulqualität und Lehrerbildung Riebeckplatz 9 06110 Halle (Saale)

Hausanschrift: Franckeplatz 1 Haus 36 06110 Halle (Saale)

+49 345 77797 45 <u>lisa-selessa@sachsen-anhalt.de</u> <u>http://www.bildung-lsa.de/themen/e\_learning\_service\_\_selessa\_.html</u>